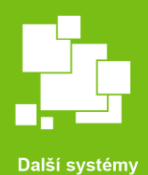

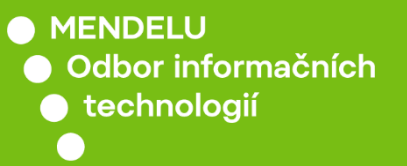

# Založení projektu IGA

Založení projektu IGA na portálu verso3.mendelu.cz

**Pro vysvětlení byl vytvořen testovací projekt**. *Projekt byl náhodně založen pro IGA 2022 PEF Týmové projekty, princip je podobný i pro jiné soutěže.* 

tech.mendelu.cz

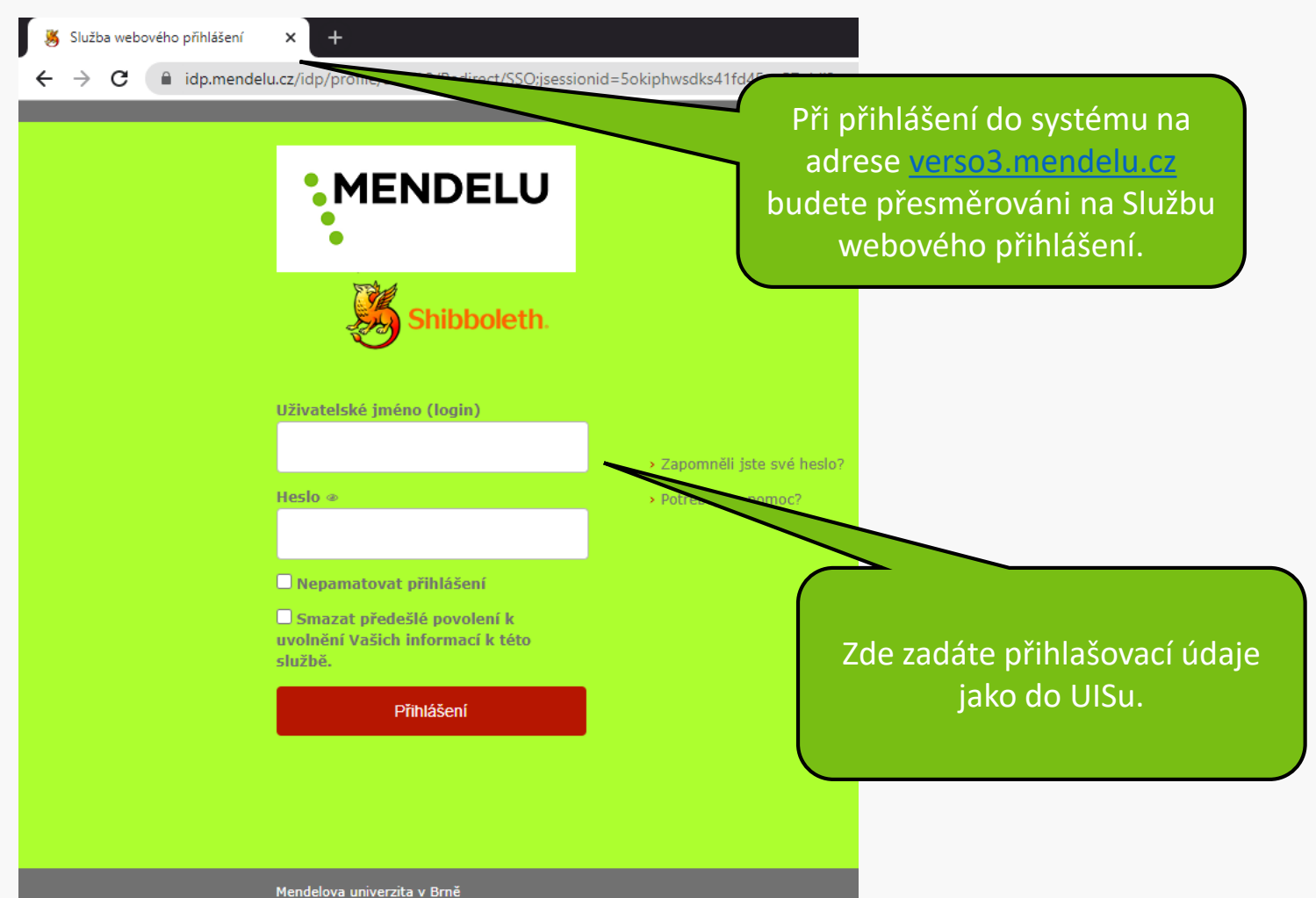

helpdesk@mendelu.cz

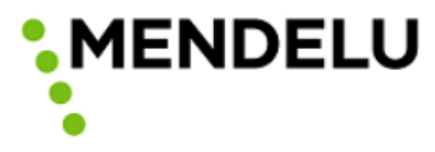

Chystáte se přihlásit ke službě: verso3.mendelu.cz

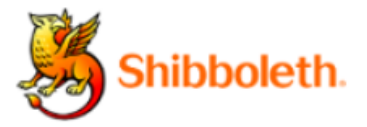

#### Informace poskytnuté službě

uid

uisId

Budete-li pokračovat, informace uvedené výše budou poskytnuty službě, ke které se přihlašujete. Souhlasíte s uvolňováním těchto informací kdykoliv budete ke službě v budoucnu přistupovat?

Zvolte, jak dlouho má platit souhlas s uvolňováním informací:

- Zeptat se znovu při dalším přihlášení
  - · Souhlasím s odesláním svých informací pro toto konkrétní přihlášení.
- Zeptat se mě znovu, pokud se změní informace posílané této službě
  - Souhlasím, aby stejné informace byly poslány této službě automaticky i v budoucnu.

Již se znovu neptat.

• Souhlasím, že všechny mé informace budou odeslány jakékoliv službě.

Toto nastavení může být kdykoliv odvoláno pomocí zaškrtávacího políčka na přihlašovací stránce.

V případě prvního přihlášení, budete vyzváni k udělení souhlasu.

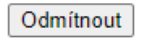

Přijmout

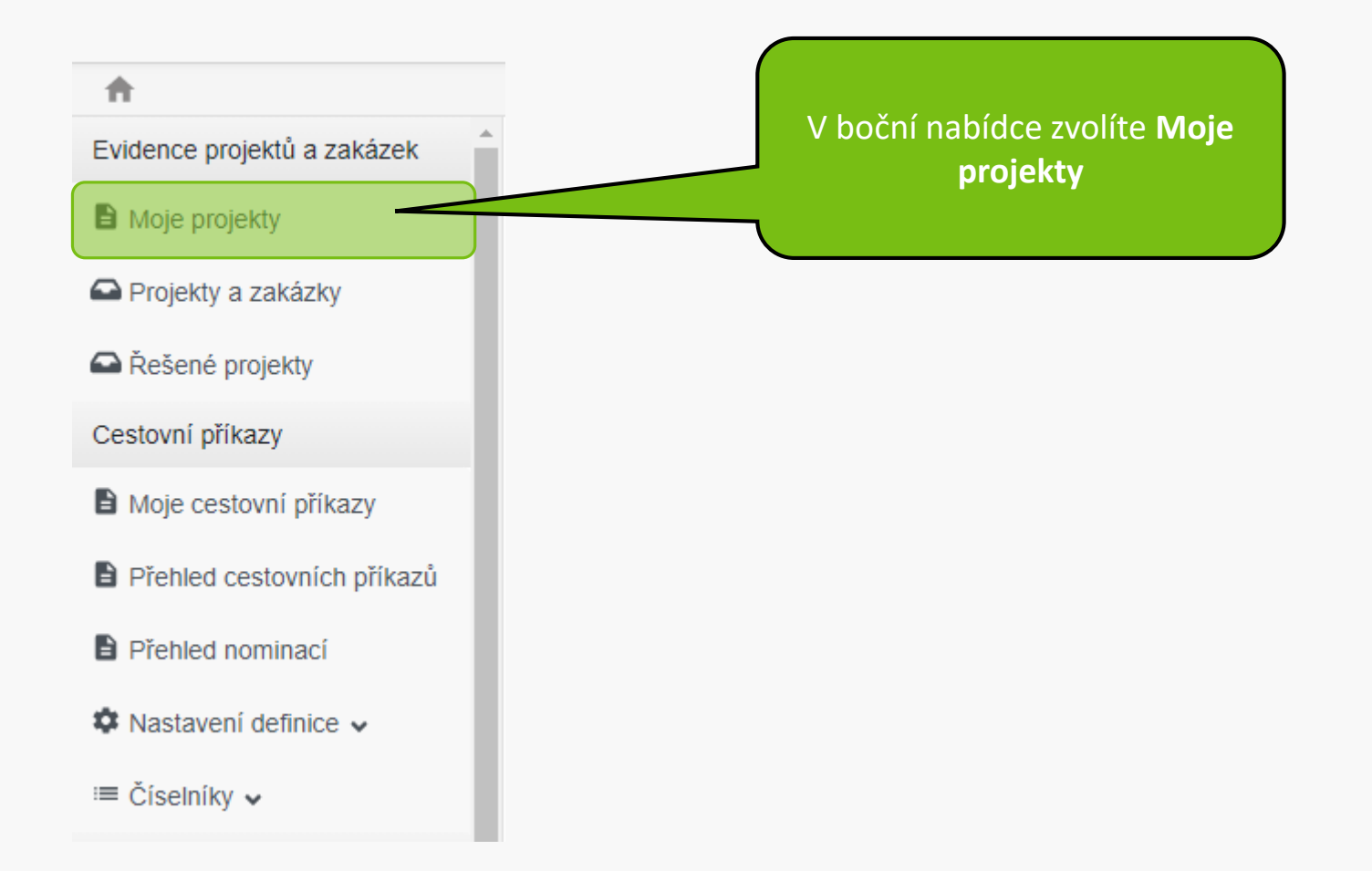

| ♠ > E            | vidence proje    | ktů a zakázek 🔷 🛚 🕅     | ∕loje projekty |                                                                       |       |      |
|------------------|------------------|-------------------------|----------------|-----------------------------------------------------------------------|-------|------|
| + Nový pro       | ojekt/zakázka    |                         |                | Na stránce Moje projek<br>klikněte na <b>Nový<br/>projekt/zakázka</b> | cty   | Q    |
| Moje proje       | kty/zakázky      | Ostatní projekty/za     | kázky          |                                                                       |       |      |
| <b>†↓</b> Agenda | <b>†</b> ↓ Číslo | t <del>,</del>          | Název          |                                                                       | Stavy | Akce |
| Zatím není v     | ložen žádný ∖    | /áš projekt ani zakázka | a.             |                                                                       |       |      |
|                  |                  |                         |                |                                                                       |       | ×    |

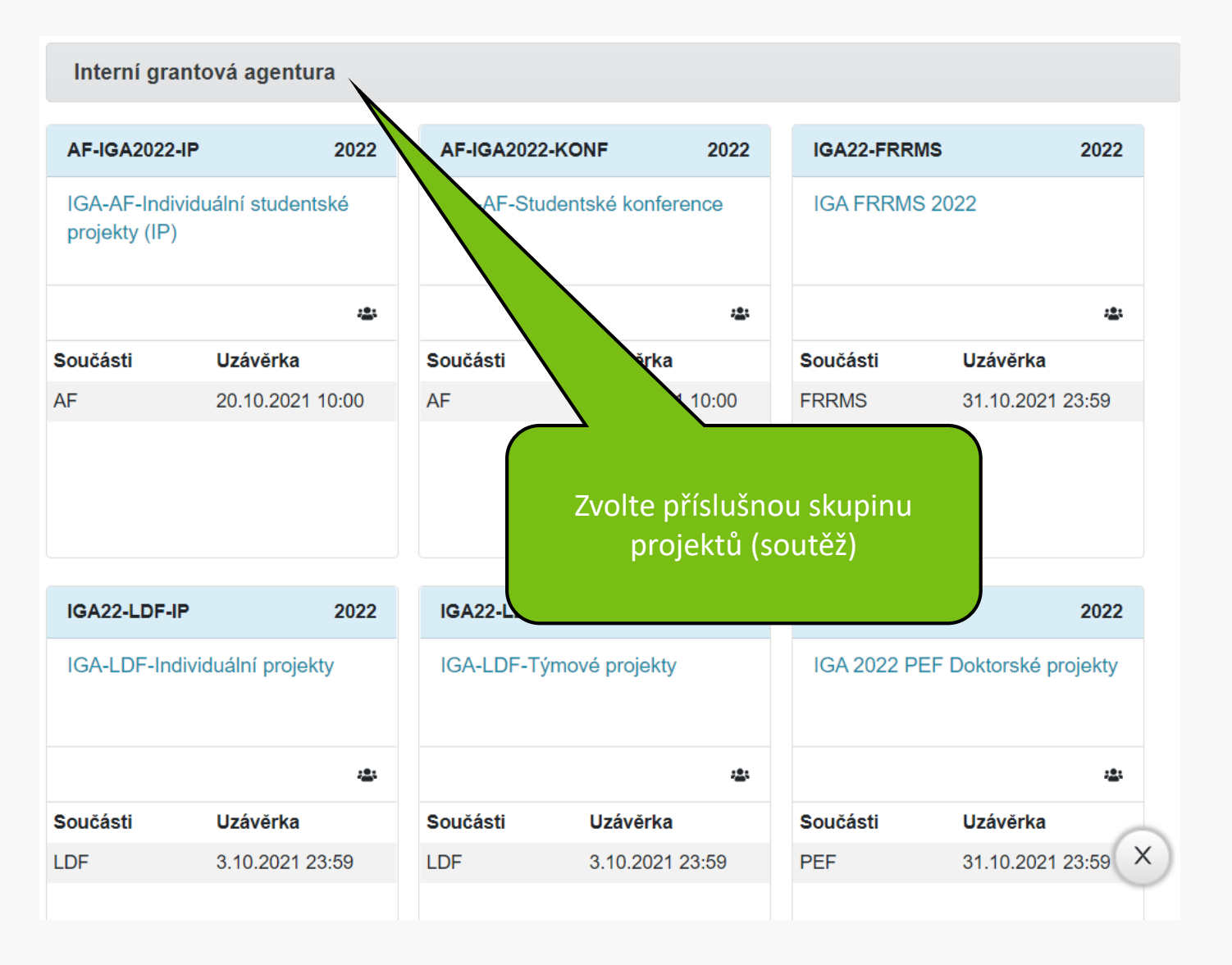

| ♠                     | Evidence projektů a zakázek Moje proje                                                 | Podle potřeby se seznamte se<br>všemi důležitými dokumenty |
|-----------------------|----------------------------------------------------------------------------------------|------------------------------------------------------------|
| Nový p<br>IGA<br>Komp | rojekt/zakázka<br>2022 PEF Týmové pro<br>oletní pravidla grantové soutěže najdete v ze | ту                                                         |
|                       | Příloha                                                                                | †↓ Popis přílohy                                           |
|                       | Vyhlášení a pravidla IGA MENDELU na PEF<br>pro rok 2022.pdf                            |                                                            |
|                       | Zdůvodnění_návrhu_projektu.docx                                                        |                                                            |
| ± Stá                 | hnout všechny soubory<br>Po přečtení všech<br>grantové soutěže<br>pokračovat c         | pravidel<br>můžete<br>ále                                  |

### Pravidla z předchozího kroku jsou kdykoliv dostupná zde

#### Nový projekt/zakázka

Pravidla

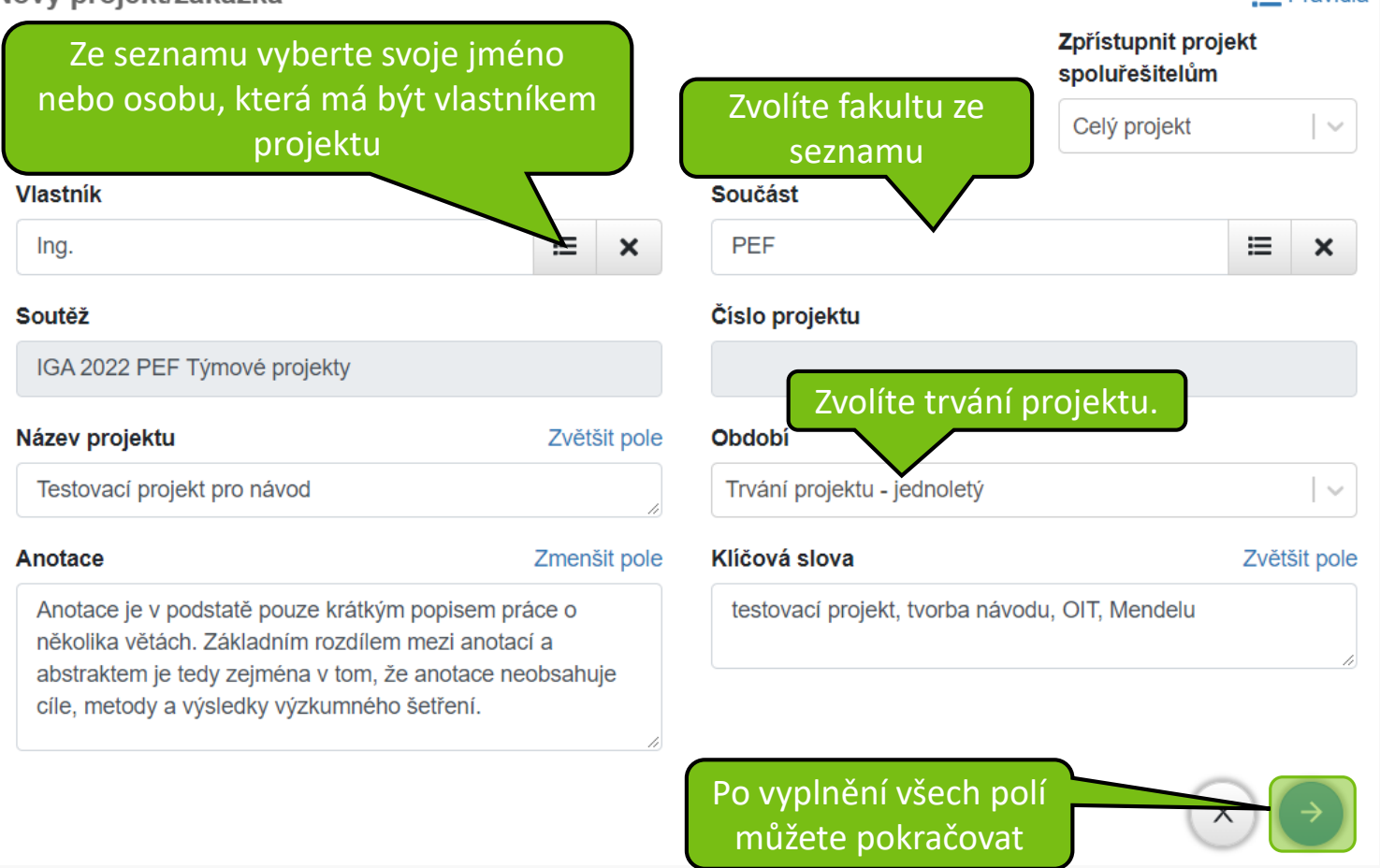

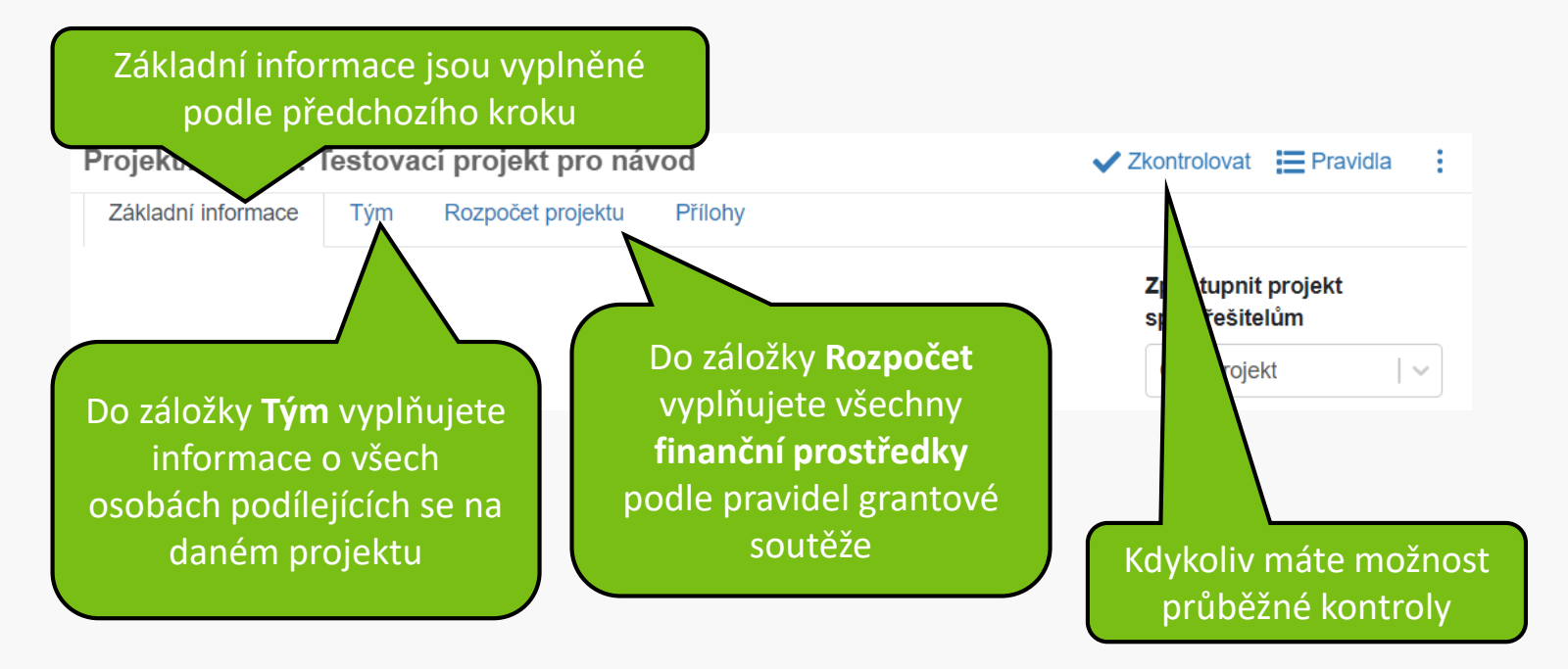

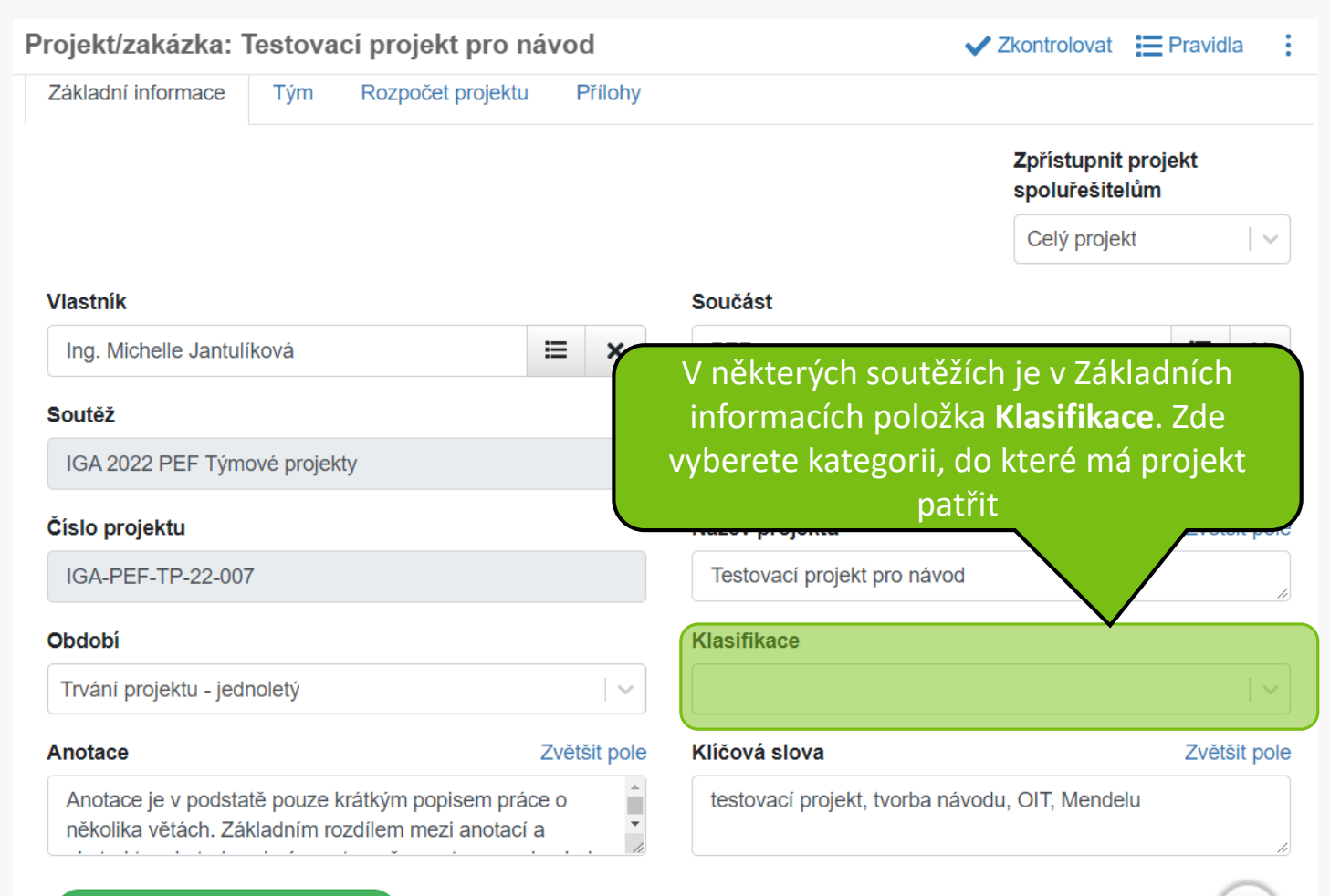

#### Projekt/zakázka: Testovací projekt pro návod

Navrhovatelem týmového projektu je akademický pracovník v pracovněprávním vztahu k fakultě.

Řešitelský tým týmového projektu tvoří studenti magisterských, popřípadě doktorských studijních programů fakulty v českém jazyce a minimálně jeden akademický pracovník v pracovněprávním vztahu k fakultě s titulem Ph.D. anebo vyšším. Počet studentů magisterských studijních programů přitom musí převyšovat počet ostatních členů řešitelského týmu.

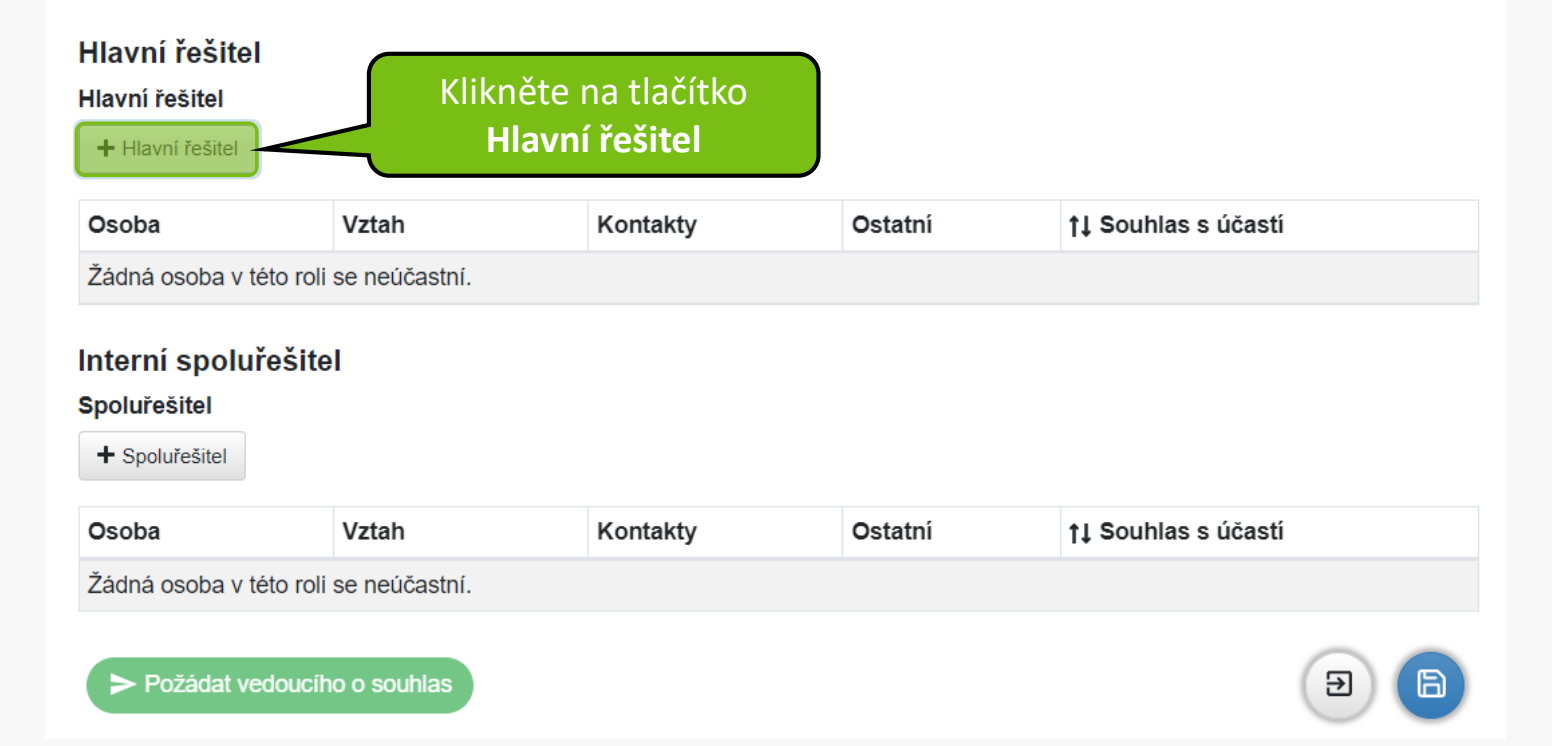

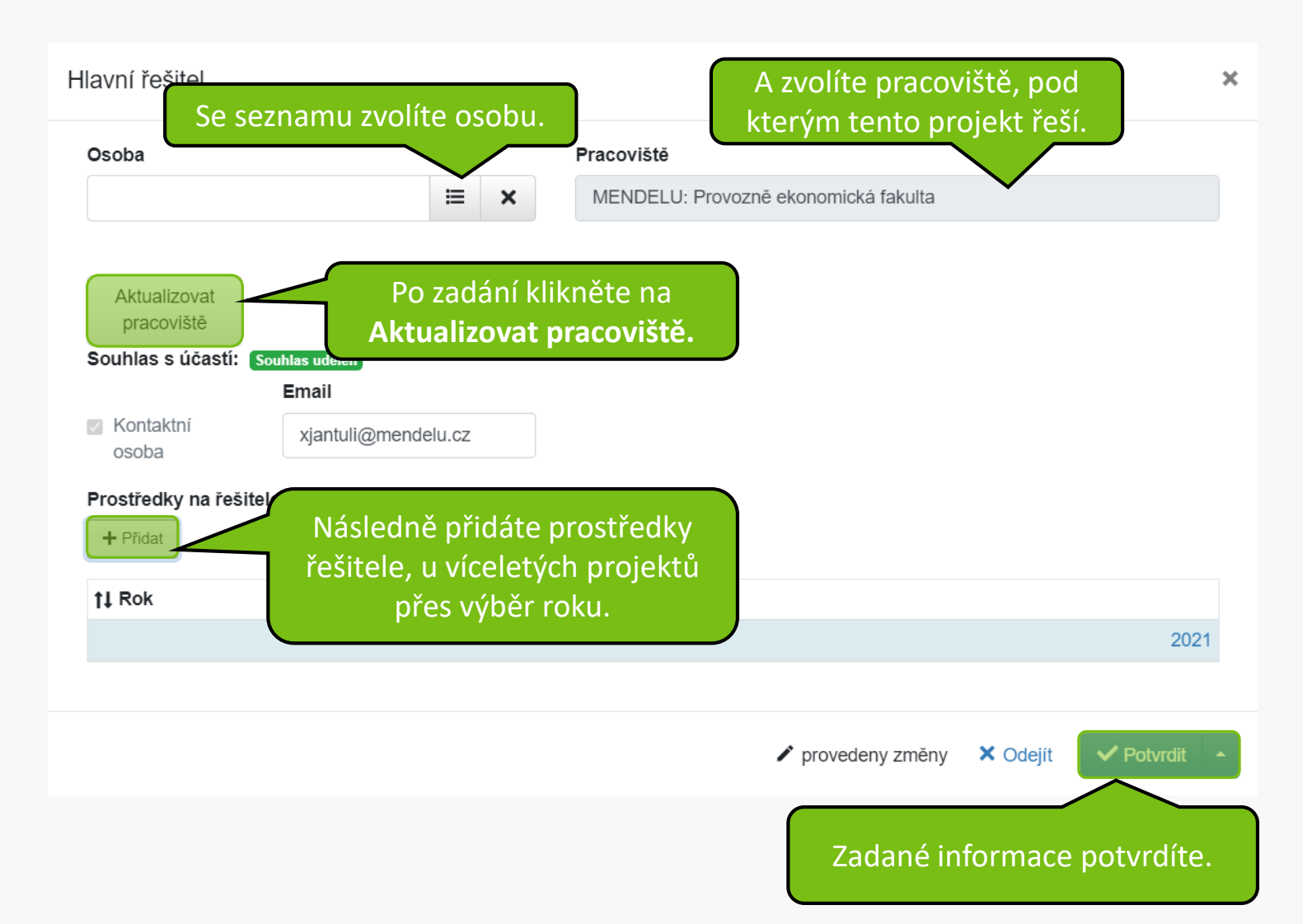

### Hlavní řešitel

#### Hlavní řešitel

+ Hlavní řešitel

| Osoba                   | Vztah                                           | Kontakty               | Ostatní | † <b>↓ S</b> ouhlas s účastí |
|-------------------------|-------------------------------------------------|------------------------|---------|------------------------------|
|                         | Provozně ekonomická<br>fakulta<br>již ve vztahu | E-mail:                |         | Souhlas udělen               |
| Interní spoluřešite     |                                                 |                        |         |                              |
| Spoluřešitel            | Stejně post<br>pro spolu                        | cupujete i<br>řešitele |         |                              |
| Osoba                   | Vztah                                           | Kontakty               | Ostatní | † <b>↓ S</b> ouhlas s účastí |
| Žádná osoba v této roli | se neúčastní.                                   |                        |         |                              |
| Požádat vedoucíh        | o o souhlas                                     |                        |         | E                            |
|                         |                                                 |                        | Po      | zadání jednotlivých          |

informací prosím **průběžně** ukládejte.

| Projekt/zakázka: Testovací projekt pro ná              | ávod                               |                                  | V Zkont            | rolovat 📕 Pravidla             |
|--------------------------------------------------------|------------------------------------|----------------------------------|--------------------|--------------------------------|
| Základní informace Tým Rozpočet projektu               | Přílohy                            |                                  |                    |                                |
| Finanční prostředky projektu viz pravidla grantové sou | ıtěže                              |                                  |                    |                                |
| Komentář k rozpočtu                                    | Zvětšit pole                       | Zde je potřebn<br>komentář k ro: | é vložit<br>zpočtu |                                |
| Prostředky pro rok 2022                                | _                                  |                                  |                    |                                |
| Položka                                                |                                    | Částka v                         | celých Kč          | Zdůvodnění finanční<br>položky |
| Osobní náklady CELKEM                                  |                                    |                                  | 0                  |                                |
| Stipendia studentů Mgr. nebo Ph.D. studia              |                                    |                                  |                    |                                |
| L DPP                                                  |                                    | Y LUI V                          |                    |                                |
|                                                        | liku vypinujete pos                | stupne kliknutim                 |                    |                                |
| L. Odměny                                              | na jednotlive                      | polozky.                         |                    |                                |
| Odvody na sociální a zdravotní pojištění               |                                    |                                  |                    |                                |
| Cestovní náklady                                       | Vše                                | chny položky musí t              | pýt vypln          | ěny. Kde                       |
| Náklady na neinvestiční vybavení, materiál apod.       | ne                                 | evvžadujete finančn              | í prostře          | dky, je                        |
| Služby                                                 |                                    | notřehné vynl                    | nit nulu           |                                |
| Celkem za rok 2022                                     |                                    |                                  | , included         |                                |
| ► Požádat vedoucího o souhlas                          | bulku lze vyplnit i p<br>položek i | při otevření všech<br>naráz      |                    | Hromadně editovat              |

## Prostředky pro rok 2022

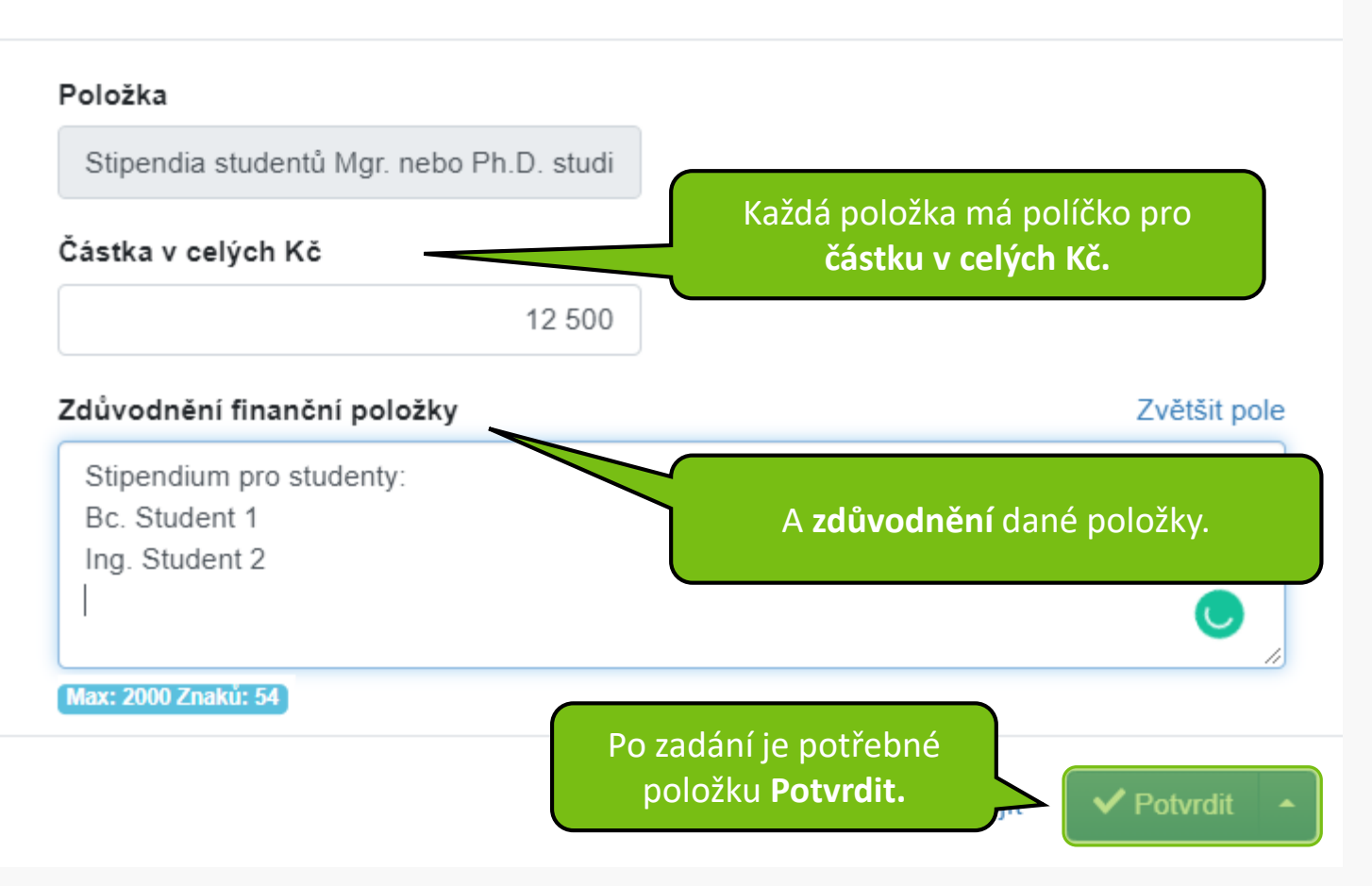

#### Prostředky pro rok 2022

| Položka                                           | Částka v celých Kč                    | Zdůvodnění finanční<br>položky                              |
|---------------------------------------------------|---------------------------------------|-------------------------------------------------------------|
| Osobní náklady CELKEM                             | 33 380                                |                                                             |
| Stipendia studentů Mgr. nebo Ph.D. studia         | 12 500                                | Stipendium pro<br>studenty: Bc. Student 1<br>Ing. Studen () |
| L_ DPP                                            | 7 500                                 | Dohoda o provedení<br>práce pro Osoba 1                     |
| L_ DPČ                                            | 5 000                                 | Dohoda o pracovní<br>činnosti pro Osoba 2                   |
| L. Odměny                                         | 5 000                                 | Příprava odměn v<br>případě mimořádně<br>provedené činno () |
| Odvody na sociální a zdravotní pojištění          | 3 380                                 |                                                             |
| Cestovní náklady                                  | 1 300                                 | Cestovní náklady pro<br>výjezd do                           |
| Náklady na neinvestiční vybavení, materiál apod.  | 25 000                                | Pro nákup potřebného<br>vybavení k řešení<br>projektu.      |
| Služby                                            | 2 000                                 | Pro potřebu zakoupení<br>licence a jiných služeb.           |
| Celkem za rok 2022                                | 61 680                                |                                                             |
| Požádat vedoucího o souhlas Při zadává vhodné prů | ní položek je<br><b>běžně ukládat</b> |                                                             |

| Projekt/zakázka: Te  | estovací projel         | kt pro návod                      | Zkontrolov                  | at 📕 Pravidla         |
|----------------------|-------------------------|-----------------------------------|-----------------------------|-----------------------|
| Základní informace   | Tým Rozpoče             | et projektu Přílohy               |                             |                       |
| Přílohy              |                         |                                   |                             |                       |
| Povolené přípony so  | uborů: pdf              |                                   |                             |                       |
| Přetáhněte soub      | or, nebo vyberte klik   | anutím zde.                       |                             |                       |
| †↓ Název             |                         | †↓ Typ přílohy                    | †↓ Popis přílohy            | Akce                  |
| Příloha              |                         | ×                                 |                             |                       |
| Název                | Velikost                | Nahráno                           | Zde můžete vlo              | ožit potřebné         |
| 1.pdf                | 1 MB                    | 13.9.2021 14:10                   | prilony (napr.<br>pro sigog | . Podrobny<br>piektu) |
| Typ přílohy          |                         |                                   |                             | · · · · · /           |
| Zdůvodnění návrhu pr | ojektu a řešitelský tým | n (Max. počet 1, Povolené příp… 🗸 |                             |                       |
| Počet stránek        |                         |                                   |                             |                       |
|                      | 1                       |                                   |                             | (7)                   |
| Popis přílohy        |                         | Zvětšit pole                      | oi                          |                       |
| Zdůvodnění návrhu p  | rojektu a řešitelského  | týmu.                             |                             |                       |
|                      |                         | 1                                 |                             |                       |
|                      |                         |                                   |                             |                       |
|                      | proveden                | y změny 🗙 Odejít 🗸 Potvrdit       |                             |                       |

| Přílohy<br>Povolené přípony souborů: pdf                                                                                                    | O souhlas ver<br>projekt vyplr<br>Ize provádět<br>kliknut<br>tl Typ přílohy<br>Zdůvodnění návrhu projekt | doucího lze požádat, je-li<br>něn bezchybně. Kontrolu<br>průběžně při vyplňování<br>šech položek<br><b>11</b> Popis přílohy | Akce                   |
|----------------------------------------------------------------------------------------------------|----------------------------------------------------------------------------------------------------|----------------------------------------------------------------------------------------------------|------------------------|
| †↓ Název<br>Ø 1.pdf                                                                                                    | <b>†↓ Typ přílohy</b><br>Zdůvodnění návrhu projekt                                                       | †↓ Popis přílohy                                                                                                    | Akce                   |
| Ø 1.pdf                                                                                                    | Zdůvodnění návrhu projekt                                                                                |                                                                                                    |                        |
| Po uložení se zpřístupní<br>tlačítko <b>Požádat</b><br><b>vedoucího o souhlas.</b><br>Před podáním žádosti<br>se automaticky provede<br>kontrola vyplnění. | tým (Max. počet 1, Povolen<br>souborů pdf)                                                               | <sup>lé přípony</sup> Po zadání všech úda<br>potřebné změny                                                                 | ajů je vždy<br>Uložit. |
| <ul> <li>Požádat vedoucího o souhlas</li> </ul>                                                                                                    |                                                                                                    |                                                                                                    | (                      |

možné projekt **Podat** 

MENDELU
 Odbor informačních
 technologií

# Návod připravil

Oddělení podpory a provozu IT MENDELU

tech.mendelu.cz